## Министерство образования и науки Российской Федерации

Федеральное государственное бюджетное образовательное учреждение

высшего профессионального образования

#### «Владимирский государственный университет

имени Александра Григорьевича и Николая Григорьевича Столетовых» (ВлГУ)

**Институт** прикладной математики и информатики био- и нанотехнологий **Кафедра** физики и прикладной математики

> Герке Мирон Николаевич Лексин Андрей Юрьевич Аракелян Сергей Мартиросович

Методические указания к лабораторным занятиям по дисциплине «Системы лазерной полупроводниковой накачки» для студентов ВлГУ, обучающихся по направлениям 200400.68 «Оптотехника», 200500.62, 200500.68 «Лазерная

техника и лазерные технологии»

Владимир-2015 г.

## оглавление

| Введение                                                             |
|----------------------------------------------------------------------|
| Порядок выполнения лабораторной работы 3                             |
| Глоссарий3                                                           |
| Указания по технике безопасности 4                                   |
| Измерение выходных параметров полупроводниковых лазеров и            |
| твердотельных лазеров с полупроводниковой накачкой. Основные         |
| параметры и характеристики лазерного излучения 4                     |
| Лабораторная работа №1 Методика измерения спектральных параметров    |
| ЛЛД на установке SCLD-10-IR 6                                        |
| Лабораторная работа №2 Методика измерения электрических и оптических |
| параметров ЛЛД на установке IELD-817                                 |
| Лабораторная работа №3 Применение термостатирования ЛД с помощью     |
| эффекта Пельтье для точного совмещения спектра накачки со спектром   |
| поглощения Nd:YAG 25                                                 |
| Библиографический список                                             |

#### Введение

#### Порядок выполнения лабораторной работы

Работа лабораториях требует В физических OT студента соответствующей подготовки для выполнения лабораторной работы, необходимо кроме рассмотренной теоретической части также использовать литературу, которую рекомендует преподаватель на лекции.

В отчет по лабораторной работе необходимо внести:

- Номер и название работы;
- Цель работы;
- Теоретическую часть;

• Результаты экспериментов (в виде описаний, таблиц, графиков).

• Вывод.

Работа заканчивается составлением краткого заключения (вывода), в котором следует указать:

• Методы и инструменты, использованные при выполнении работы;

• Краткий анализ результатов.

### Глоссарий

ЛЛД – линейка лазерных диодов

МЛД – матрица лазерных диодов

МП – микрохолодильник Пельтье

ФП – фотоприемник

ВАХ – вольт-амперные характеристика(и)

ПК – персональный компьютер

#### Указания по технике безопасности

При работе в лаборатории следует быть внимательным и выполнять правила по техники безопасности. Инструкция по технике безопасности находится в лаборатории.

Перед выполнением лабораторной работы следует внимательно изучить руководства к оборудованию, применяемому в работе. Уделить внимание разделам, относящимся к технике безопасности.

Запрещается смотреть прямо на выходную апертуру любого, даже самого маломощного, лазера, а также вносить в пучок зеркально отражающие предметы (часы, ювелирные украшения и.т.п.). Это может привести к поражению органов зрения!

Лазерные диоды являются низковольтной нагрузкой, что сводит риск поражения электрическим током к минимуму. Однако питание аппаратуры производится от однофазной сети переменного тока 220 В. Поэтому включение установок производить только под руководством преподавателя!

Измерение выходных параметров полупроводниковых лазеров и твердотельных лазеров с полупроводниковой накачкой. Основные параметры и характеристики лазерного излучения

Согласно ГОСТ 24453-80 к основным параметрам и характеристикам лазерного излучения относятся:

1. Энергетические параметры и характеристики лазерного излучения;

2. Спектральные параметры и характеристики лазерного излучения;

- Пространственно-временные параметры и характеристики лазерного излучения;
- 4. Параметры когерентности лазерного излучения;
- 5. Параметры поляризации лазерного излучения.

ГОСТ подробно описывает как определения этих параметров и характеристик, (определения). Что так и возможные методы ИХ измерения касается непосредственной процедуры измерения выбранного параметра, то следует обратиться к соответствующему стандарту. Например, ГОСТ 25786-83 «ЛАЗЕРЫ. Методы измерения средней мощности, средней мощности импульса, относительной нестабильности средней мощности лазерного излучения» описывает измерение мощностных параметров, международный стандарт ISO 11146\_1 – определение ширин и углов расхождения лазерных пучков и т.д. При методики измерения, разработке схемы измерений, разработке выборе соответствующей измерительной аппаратуры всегда следует руководствоваться требованиями стандартов. В частности, при выполнении данных работ следует руководствоваться требованиями ГОСТ Р 51106-97 «Лазеры инжекционные, излучатели, решетки лазерных диодов, диоды лазерные. Методы измерения параметров».

#### Лабораторная работа №1

# Методика измерения спектральных параметров ЛЛД на установке SCLD-10-IR

#### 1. Назначение установки SCLD-10-IR

Установка SCLD-10-IR предназначена для измерения спектральных характеристик линеек лазерных диодов (ЛЛД) и матриц лазерных диодов (МЛД): длины волны, ширины линии и ширины огибающей спектра излучения.

#### 2. Характеристики установки SCLD-10-IR

представлены в табл.1

Таблица 1

| Параметр                                           | Значение    | Единица<br>измерения |
|----------------------------------------------------|-------------|----------------------|
| Амплитуда изменения тока<br>накачки                | 0.3 - 40    | A                    |
| Длительность импульса тока<br>накачки              | 50 - 500    | мкс                  |
| Длительность фронта/спада<br>импульса тока накачки | не более 20 | мкс                  |
| Амплитуда выброса тока<br>накачки                  | не более 5  | %                    |
| Точность установки тока<br>накачки                 | 0.5         | А                    |
| Максимальное выходное напряжение БИПЛЛ-1           | не менее 5  | В                    |
| Диапазон частот выходных<br>импульсов тока накачки | 1 – 1000    | Гц                   |

#### Основные технические характеристики установки

| Выходная оптическая мощность | 25 - 120         | Вт |  |
|------------------------------|------------------|----|--|
| Спектральный диапазон        | 780-900          | HM |  |
| Диапазон установки           | не менее 10 – 30 | °C |  |
| температуры стабилизации     |                  | C  |  |
| Стабилизация температуры     | ±1               | °C |  |
| Диапазон рабочих температур  | +10+45           | °C |  |
| Температура хранения         | -20+45           | °C |  |
| Напряжение питания:          |                  |    |  |
| однофазная сеть переменного  | $220\pm10\%$     | В  |  |
| тока частотой 50-60 Гц       |                  |    |  |

#### 3. Состав установки SCLD-10-IR

– блок измерения параметров лазерных линеек БИПЛЛ-1 с комплектом кабелей;

 водоохлаждаемый модуль, снабженный микрохолодильником Пельтье;

- блок стабилизации температуры БСТ-1;
- мини-спектометр МС-300/1800 с системой регистрации МОРС-

1/3648/USB/FTDI;

– комплект программного обеспечения.

## 4. Проведение измерений спектральных параметров ЛЛД на установке SCLD-10-IR

#### 4.1. Включение оборудования

- 4.1.1 включить подачу воды, которая предназначена для охлаждения элемента Пельтье. Вода должна проходить через фильтр грубой очистки, расход составляет 0,5 л/мин;
- 4.1.2 включить спектрометр и ПК;
- 4.1.3 установить выключатель «СЕТЬ» на задней панели БИПЛЛ-1 в положение «ВКЛ» (верхнее положение). При этом загорятся индикаторы на лицевой панели БИПЛЛ-1;

- 4.1.4 установить вид тока накачки, для чего перевести переключатель на лицевой панели БИПЛЛ-1 в одно из положений: «ИМП ТОК» (импульсный ток) или «ПОСТ ТОК» (постоянный ток) (рис.2 п.5);
- 4.1.5 установить переключатель «ВАХ» на лицевой панели БИПЛЛ-1 в положение «РУЧНОЙ» (рис.2 п.3);
- 4.1.6 установить необходимый диапазон регулировки тока накачки при помощи переключателя на лицевой панели БИПЛЛ-1 (рис.2 п.7); возможные варианты: 10А, 20А, 30А, 40А.
- 4.1.7 В случае измерения характеристик лазерных линеек в режиме импульсного тока установить требуемую длительность и частоту следования импульсов при помощи соответствующих кнопок на лицевой панели БИПЛЛ-1 (рис.2 п.1 и 2);
- 4.1.8 установить переключатель режима индикации на лицевой панели БСТ-1 в положение «ИЗМЕРИТЕЛЬ» (рис.1 п.3);
- 4.1.9 установить выключатель «СЕТЬ» на лицевой панели БСТ-1 в положение «1» (рис.1 п.1);
- 4.1.10 установить переключатель режима индикации на лицевой панели БСТ-1 в положение «ЗАДАТЧИК» (рис.1 п.3);
- 4.1.11 задать температуру стабилизации лазерной линейки при помощи кнопок на лицевой панели БСТ-1. Заданный режим можно сохранить, нажав и удерживая в течение двух-трех секунд кнопку «ЗАПИСЬ» на лицевой панели БСТ-1 (рис.1 п.5);
- 4.1.12 при помощи переключателя «ВКЛЮЧЕНИЕ СТАБИЛИЗАЦИИ» на передней панели прибора включить режим стабилизации температуры (рис.1 п.2);
- 4.1.13 установить переключатель режима индикации на лицевой панели БСТ-1 в положение «ИЗМЕРИТЕЛЬ» (рис.1 п.3) и дождаться установки заданной температуры лазерной линейки;
- 4.1.14 установить тумблер «ЛД. ВКЛ» на лицевой панели БИПЛЛ-1 в верхнее положение (рис.2 п.6), при этом загорится зеленый светодиод

над тумблером «ЛД. ВКЛ»;

- 4.1.15 при помощи ручек «ГРУБО» и «ТОЧНО» на лицевой панели БИПЛЛ-1 выставить требуемый ток накачки (рис.2 п.8). Ток накачки контролируется по показаниям индикатора «ТОК НАКАЧКИ ЛД».
- 4.1.16 произвести измерение спектральных характеристик лазерной линейки в соответствии с пунктом 6.2.

#### Примечания:

Контроль температуры лазерной линейки осуществляется по индикатору «ТЕМПЕРАТУРА ТЕПЛООТВОДА ЛД» на лицевой панели БИПЛЛ-1 (рис.2 п.9) и индикатору «ТЕМПЕРАТУРА» на лицевой панели БСТ-1 (рис.1 п.7).

При перегреве БИПЛЛ-1 происходит отключение подачи тока накачки и загорается светодиод «ПЕРЕГРЕВ УСТАНОВКИ» (рис.2 п.10). В случае перегрева необходимо подождать, чтобы прибор остыл (1-5 мин), после чего нажать клавишу «СБРОС», расположенную под индикатором перегрева (рис.2 п.11). При этом он автоматически восстановит ток через лазер.

В случае, если температуры воды в системе охлаждения превышает значение +30°С, на передней панели блока БСТ-1 загорается светодиод «ПЕРЕГРЕВ ВОДЫ» (рис.1 п.6). В данной ситуации необходимо отключить ток накачки лазерной линейки, выключить режим стабилизации блока БСТ-1 и дождаться охлаждения воды в системе охлаждения (при этом светодиод «ПЕРЕГРЕВ ВОДЫ» погаснет).

Если БИПЛЛ-1 ведёт себя некорректно, необходимо отключить ток накачки и нажать клавишу «СБРОС» слева от индикатора длительности импульса на лицевой панели БИПЛЛ-1 (рис.2 п.12).

9

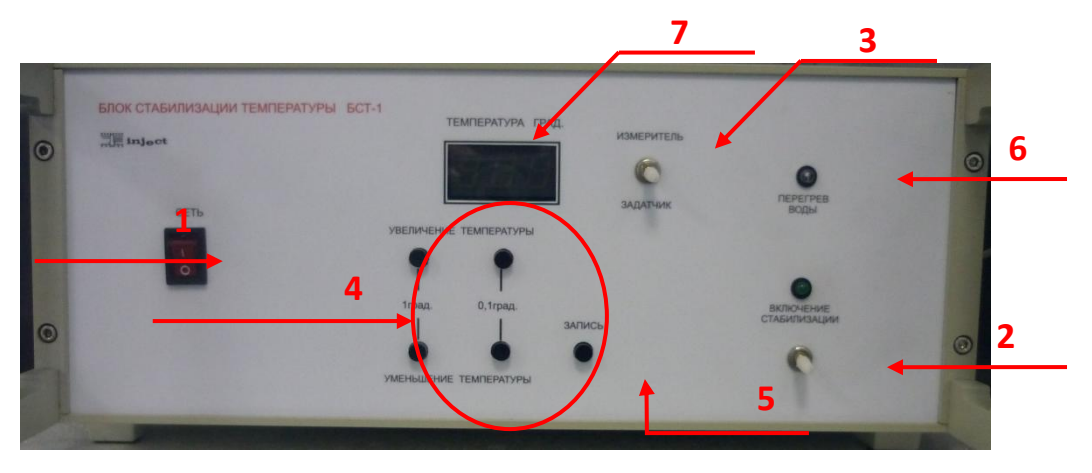

Рис. 1. Блок стабилизации температуры БСТ-1: п.1 – включение БСТ-1; п.2 – включение стабилизации; п.3 – переключатель ЗАДАТЧИК-ИЗМЕРИТЕЛЬ; п.4 – кнопки задания температуры; п.5 – запоминание температуры; п.6 – диод перегрева воды; п.7 – показатель температуры.

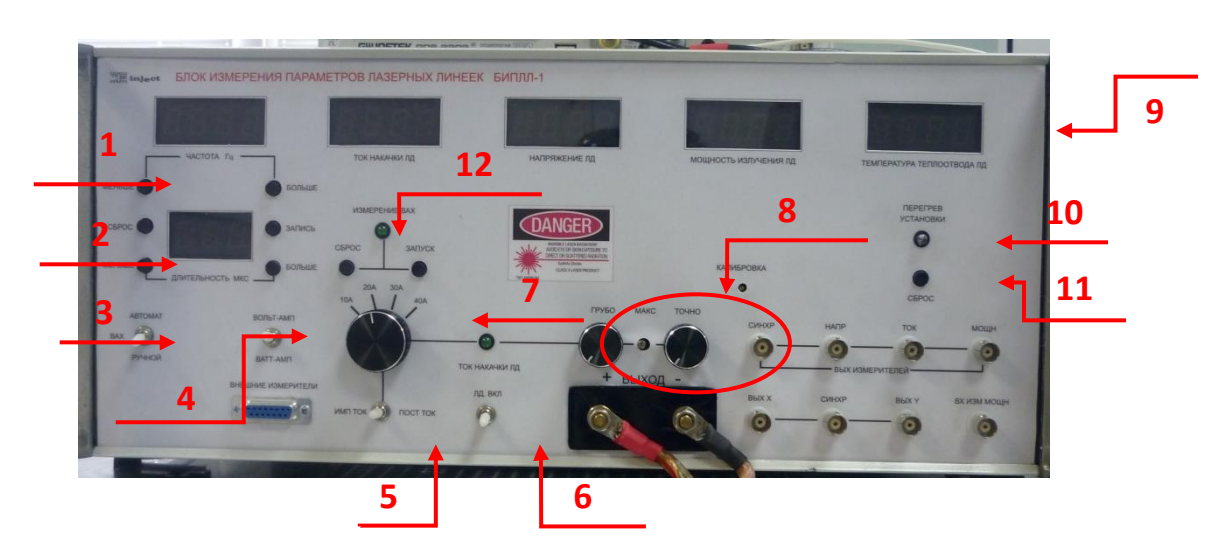

Рис. 2. Блок измерения параметров лазерной линейки БИПЛЛ-1: п.1 – установка частоты; п.2 – установка длительности импульсов; п.3 – переключатель измерения ВАХ (ручной/автомат); п.4 – переключатель характеристики измерения; п.5 – переключатель подачи тока; п.6 – включение/выключение подачи тока; п.7 – установка предельного значения тока; п.8 – точная настройка значения тока; п.9 – показатель температуры; п.10 – диод перегрева установки; п.11 – сброс температуры установки; п.12 – сброс настроек установок.

#### 4.2. Проведение измерений

- 4.2.1 установить линейку лазерных диодов на элемент Пельтье (рис.3);
- 4.2.2 расположить спектрометр так, чтобы излучение ЛЛД было 10

направлено на входную щель спектрального прибора, и провести юстировку, добившись на выходе регистрирующего устройства максимального сигнала;

- 4.2.3 настроить спектрометр и программу регистрации МОРС-1:
- 4.2.4 Файл прочитать основной: прочитать ранее записанный файл в качестве основного, т.е. такого, над которым можно выполнять различные операции (колибровку, инверсию и т.д.);
- 4.2.5 Файл прочитать репер: прочитать ранее созданный реперный файл. Х-координатой с этого момента будет длина волны;
- 4.2.6 с помощью микрометрического винта на спектрометре установить участок исследуемого спектра (рис.4 п.1);
- 4.2.7 выполнить инициализацию системы, нажав кнопку ИНИЦИАЛИЗАЦИЯ (рис.5 п.4);
- 4.2.8 установить параметры на главной панели программы МОРС-1:
- 4.2.9 зациклить (рис.5 п.1): программа снимает и отображает данные в цикле, остановить этот процесс можно при помощи кнопки СТОП;
- 4.2.10 автомасштаб по Y (рис.5 п.1): масштаб по оси Y выбирается автоматически;
- 4.2.11 вычитать фон (рис.5 п.2): перед отображением производится вычитание ранее снятого фона;
- 4.2.12 кнопкой СТАРТ выполнить запуск программы сканирования (рис.5 п.5);
- 4.2.13 снятие измерений:
- 4.2.14 при измерении длины волны излучения определяют показания спектрального прибора, соответствующее максимальной интенсивности сигнала на выходе регистрирующего устройства;
- 4.2.15 при измерении ширины линии излучения определяют расстояние между точками контура спектральной линии излучения, соответствующими половине интенсивности в максимуме;
- 4.2.16 при измерении огибающей спектра излучения определяют

расстояние между точками огибающей спектра, соответствующими половине интенсивности максимума огибающей.

4.2.17 сохранить полученные данные, выполнив следующую последовательность действий: Файл – Записать.

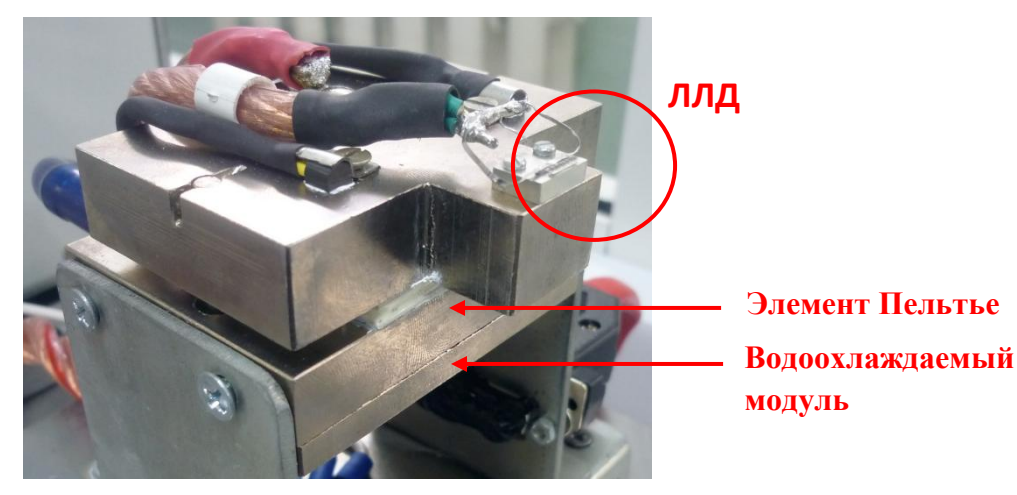

Рис. 3. Установка ЛЛД на элемент Пельтье

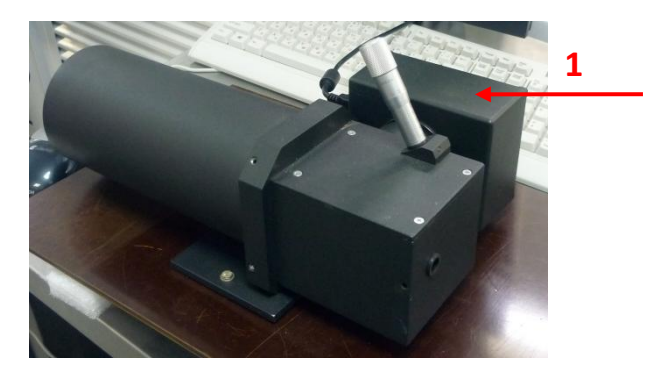

Рис. 4. Мини-спектрометр МС-300/1200

| 3                                                                                                    | _       | 4               |      |
|----------------------------------------------------------------------------------------------------|---------|-----------------|------|
| 🕼 Спектр с линейки 🔽                                                                                           |         |                 | Jak  |
| Файл Шина Линейка Линеек Син <mark>к</mark> ронизация Часто <mark>т</mark> а/длительность СКО/Среднее Операции |         |                 |      |
| В Одиночный Автомасшаб по Y накопление 50 € WL=799,26 СКО = 255,62                                             | I 🔹 🖳 👫 | циал. Калибр. 💽 | гарт |
| Чистить буд Показать репер Инверсия по Х Y=6313,00 Среднее = 289 2                                             |         | мен. Фон /      | борт |
|                                                                                                    |         | 5               |      |

Рис. 5. Верхняя панель программы МОРС-1

### 4.3. Выключение оборудования

- 4.3.1установить ручки «ГРУБО» и «ТОЧНО» на лицевой панели БИПЛЛ-1
  - в крайнее левое положение (рис.2 п.8);

- 4.3.2установить тумблер «ЛД. ВКЛ» на лицевой панели БИПЛЛ-1 в нижнее положение (рис.2 п.6);
- 4.3.3установить выключатель «СЕТЬ» на задней панели БИПЛЛ-1 в положение «ВЫКЛ»;
- 4.3.4 при помощи переключателя «ВКЛЮЧЕНИЕ СТАБИЛИЗАЦИИ» на передней панели прибора БСТ-1 выключить режим стабилизации температуры (рис.1 п.2);
- 4.3.5установить переключатель режима индикации на лицевой панели БСТ-1 в положение «ЗАДАТЧИК» (рис.1 п.3);
- 4.3.6установить выключатель «СЕТЬ» на задней панели БСТ-1 в положение «ВЫКЛ»;
- 4.3.7отключить подачу воды;
- 4.3.8Выключить ПК и спектрометр.

#### 4.4. Задание на выполнение лабораторной работы

Блок стабилизации температуры БСТ-1 может поддерживать температуру ЛЛД в диапазоне от +10 °C до +30 °C. Для исследования температурной зависимости спектральных характеристик мощного полупроводникового излучателя от температуры выполнить следующие измерения:

- установить значение тока накачки ЛЛД равным 25 А с помощью органов управления на передней панели БИПЛЛ-1. Нежим излучения – непрерывный (см. п. 4.1.4);
- 2. установить температуру статирования ЛЛД +10 °C. Дождаться установления требуемой температуры (показания индикатора температуры неизменны);
- 3. включить ток накачки линейки. Снова дождаться установления температуры;
- из окна программы МОРС-1определить длину волны λ<sub>max</sub>, соответствующую максимуму в спектре выходного излучения;

5. далее, меняя температуру с шагом  $\Delta T = 1.0^{\circ} C$  и измеряя соответствующее значение  $\lambda_{max}$ , заполнить следующую таблицу:

| Температура, °С | $\lambda_{\max}$ , HM $\Downarrow$ | $\lambda_{\max}$ , HM $\Uparrow$ | $\lambda_{\max}$ , HM |
|-----------------|------------------------------------|----------------------------------|-----------------------|
| +10.0           |                                    |                                  |                       |
| +10.5           |                                    |                                  |                       |
|                 |                                    |                                  |                       |
| +29.5           |                                    |                                  |                       |
| +30.0           |                                    |                                  |                       |

Измерение длины волны производить дважды: при увеличении и при уменьшении температуры. В качестве итоговой длины волны взять среднее значение.

Далее:

Построить график зависимости λ<sub>max</sub>(T). Он должен иметь примерно следующий вид:

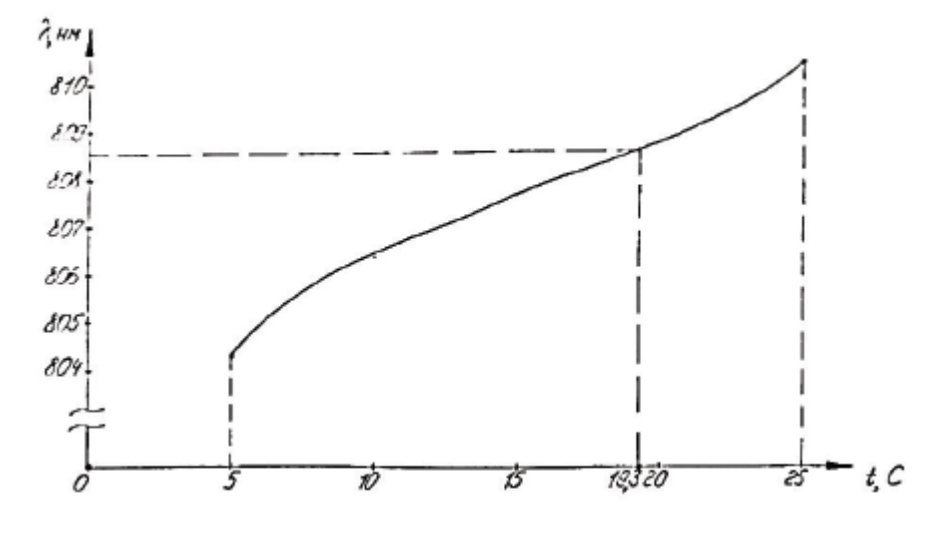

Рис. 3. Зависимость  $\lambda_{\max}(T)$  для лазерного диода.

В среде matlab аппроксимировать данную зависимость по методу наименьших квадратов, используя полиномиальную аппроксимацию и встроенную функцию polyfit. Выставить температуру статирования ЛД  $T_{opt}$ , соответствующую длине волны 808.4 нм, попадающей в максимум полосы поглощения иона Nd<sup>3+</sup>.

7. С помощью программы МОРС-1 получить спектр излучения ЛЛД для выбранного тока накачки. Для диапазона длин волн 804÷812 нм построить следующий график:

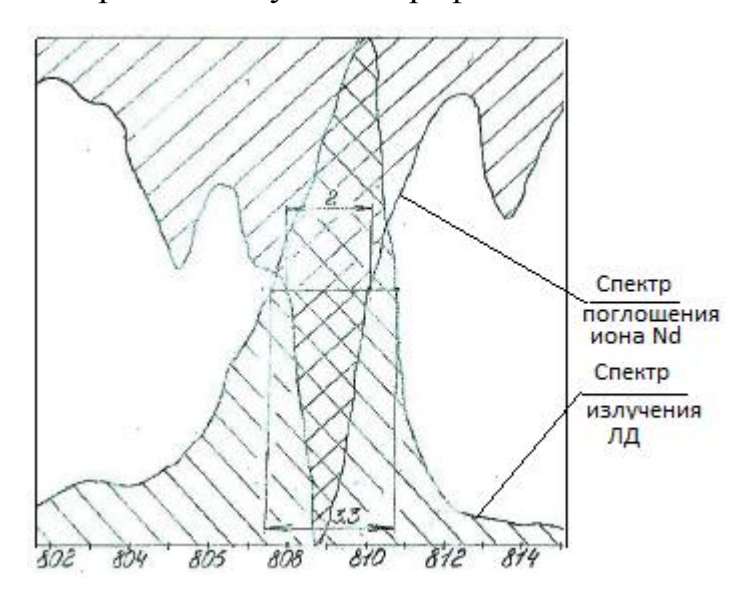

Рис. 4. Схема перекрытия спектров ЛД и поглощения иона Nd<sup>3+</sup>. По оси ординат – относительные величины с нормировкой на 1.

- Выставить температуру статирования, равную *T<sub>opt</sub>* (определена в п. 6). Далее получить спектры ЛЛД, меняя ток накачки последовательно 10, 20, 30 и 40 А.
- 9. Построить единый сравнительный график спектров выходного излучения для 4-х значений тока накачки. При установлении очередного значения тока убедиться в том, что температура статирования на индикаторе блока БСТ-1 неизменна. По оси абсцисс – длина волны в спектре, нм, диапазон 800-816 нм. По оси ординат – относительные единицы, максимум спектральной кривой для значения тока = 40 А нормируем на 1.

#### Контрольные вопросы к лабораторной работе

- 1. В чем состоит эффект Пельтье? Нарисуйте схематично конструкцию применяемой в данной установке термобатареи.
- 2. Почему термобатарея Пельтье в данной установке монтируется на водоохлаждаемом основании?

- 3. Каково значение температурного дрейфа максимальной длины волны в спектре излучения ЛД от температуры? Как данные, известные из литературных источников, согласуются с Вашими измерениями?
- 4. Что такое аппаратная функция спектрометра? Как экспериментально определить её для применяемого в данной работе мини-спектрометра МОРС-1?

## Лабораторная работа №2 Методика измерения электрических и оптических параметров ЛЛД на установке IELD-8

#### 1. Назначение установки IELD-8

Установка IELD-8 предназначена для измерения электрических и оптических параметров лазерных линеек: измерение ватт-амперной (зависимость оптической выходной мощности от величины тока накачки) и вольт-амперной (зависимость величины электрического напряжения от тока накачки) характеристик.

## 2. Характеристики установки IELD-8

Характеристики установки IELD-8 представлены в табл.1

Таблица 1

| Параметр                                           | Значение    | Единица<br>измерения |
|----------------------------------------------------|-------------|----------------------|
| Амплитуда изменения тока<br>накачки                | 0.3 - 40    | А                    |
| Длительность импульса тока<br>накачки              | 50 - 500    | мкс                  |
| Длительность фронта/спада<br>импульса тока накачки | не более 20 | мкс                  |
| Амплитуда выброса тока<br>накачки                  | не более 5  | %                    |
| Точность установки тока<br>накачки                 | 0.5         | А                    |
| Максимальное выходное<br>напряжение БИПЛЛ-1        | не менее 5  | В                    |
| Диапазон частот выходных<br>импульсов тока накачки | 1 – 1000    | Гц                   |

Основные технические характеристики установки

| Выходная оптическая мощность | 25 - 120         | Вт |  |
|------------------------------|------------------|----|--|
| Спектральный диапазон        | 780-900          | HM |  |
| Диапазон установки           | не менее 10 – 30 | °C |  |
| температуры стабилизации     |                  |    |  |
| Стабилизация температуры     | ±1               | °C |  |
| Диапазон рабочих температур  | +10+45           | °C |  |
| Температура хранения         | -20+45           | °C |  |
| Напряжение питания:          |                  |    |  |
| однофазная сеть переменного  | $220\pm10\%$     | В  |  |
| тока частотой 50-60 Гц       |                  |    |  |

#### 3. Состав установки IELD-8

– блок измерения параметров лазерных линеек БИПЛЛ-1 с комплектом кабелей;

– водоохлаждаемый модуль, снабженный микрохолодильником Пельтье (далее МП), предназначенный для установки лазерной линейки;

 – блок стабилизации температуры БСТ-1, предназначенный для управления водоохлаждаемым модулем;

- калиброванный фотоприемник (далее ФП);
- двухканальный цифровой запоминающий осциллограф;
- лабораторный стол.

## 4. Проведение измерений электрических параметров ЛЛД на установке IELD-8

#### 4.1. Включение оборудования

- 4.1.1включить подачу воды, которая предназначена для охлаждения элемента Пельтье. Вода должна проходить через фильтр грубой очистки, расход составляет 0,5 л/мин;
- 4.1.2установить выключатель «СЕТЬ» на задней панели БИПЛЛ-1 в положение «ВКЛ» (верхнее положение). При этом загорятся

индикаторы на лицевой панели БИПЛЛ-1;

- 4.1.Зустановить вид тока накачки, для чего перевести переключатель на лицевой панели БИПЛЛ-1 в одно из положений: «ИМП ТОК» (импульсный ток) или «ПОСТ ТОК» (постоянный ток) (рис.2 п.4);
- 4.1.4установить переключатель «ВАХ» на лицевой панели БИПЛЛ-1 в положение «РУЧНОЙ» (рис.2 п.3);
- 4.1.5установить необходимый диапазон регулировки тока накачки при помощи переключателя на лицевой панели БИПЛЛ-1 (рис.2 п.7); возможные варианты: 10А, 20А, 30А, 40А;
- 4.1.6в случае измерения характеристик лазерных линеек в режиме импульсного тока установить требуемую длительность и частоту следования импульсов при помощи соответствующих кнопок на лицевой панели БИПЛЛ-1 (рис.2 п.1 и 2);
- 4.1.7установить переключатель режима индикации на лицевой панели БСТ-1 в положение «ИЗМЕРИТЕЛЬ» (рис.1 п.3);
- 4.1.8установить выключатель «СЕТЬ» на лицевой панели БСТ-1 в положение «1» (рис.1 п.1);
- 4.1.9установить переключатель режима индикации на лицевой панели БСТ-1 в положение «ЗАДАТЧИК» (рис.1 п.3);
- 4.1.10 задать температуру стабилизации лазерной линейки при помощи кнопок на лицевой панели БСТ-1 (рис.1 п.4). Заданный режим можно сохранить, нажав и удерживая в течение двух-трех секунд кнопку «ЗАПИСЬ» на лицевой панели БСТ-1 (рис.1 п.5);
- 4.1.11 при помощи переключателя «ВКЛЮЧЕНИЕ СТАБИЛИЗАЦИИ» на передней панели прибора включить режим стабилизации температуры (рис.1 п.2);
- 4.1.12 установить переключатель режима индикации на лицевой панели БСТ-1 в положение «ИЗМЕРИТЕЛЬ» (рис.1 п.3) и дождаться установки заданной температуры лазерной линейки;
- 4.1.13 установить тумблер «ЛД. ВКЛ» на лицевой панели БИПЛЛ-1 в

верхнее положение (рис.2 п.6), при этом загорится зеленый светодиод над тумблером «ЛД. ВКЛ»;

- 4.1.14 при помощи ручек «ГРУБО» и «ТОЧНО» на лицевой панели БИПЛЛ-1 выставить требуемый ток накачки (рис.2 п.8). Ток накачки контролируется по показаниям индикатора «ТОК НАКАЧКИ ЛД».
- 4.1.15 Выбрать тип измеряемой характеристики установкой переключателя на лицевой панели БИПЛЛ-1 в положение «ВОЛЬТ-АМП» (для измерения вольт-амперной характеристики) или «ВАТТ-АМП» (для измерения ватт-амперной характеристики) (рис.2 п.4);
- 4.1.16 перевести переключатель «ВАХ» на лицевой панели БИПЛЛ-1 в положение «АВТОМАТ» (рис.2 п.3);
- 4.1.17 произвести измерение ВАХ лазерной линейки в соответствии с пунктом 6.2.

#### Примечания:

Контроль температуры лазерной линейки осуществляется по индикатору «ТЕМПЕРАТУРА ТЕПЛООТВОДА ЛД» на лицевой панели БИПЛЛ-1 (рис.2 п.9) и индикатору «ТЕМПЕРАТУРА» на лицевой панели БСТ-1 (рис.1 п.7).

При перегреве БИПЛЛ-1 происходит отключение подачи тока накачки и загорается светодиод «ПЕРЕГРЕВ УСТАНОВКИ» (рис.2 п.10). В случае перегрева необходимо подождать, чтобы прибор остыл (1-5 мин), после чего нажать клавишу «СБРОС», расположенную под индикатором перегрева (рис.2 п.11). При этом он автоматически восстановит ток через лазер.

В случае, если температуры воды в системе охлаждения превышает значение +30°С, на передней панели блока БСТ-1 загорается светодиод «ПЕРЕГРЕВ ВОДЫ» (рис.1 п.6). В данной ситуации необходимо

отключить ток накачки лазерной линейки, выключить режим стабилизации блока БСТ-1 и дождаться охлаждения воды в системе охлаждения (при этом светодиод «ПЕРЕГРЕВ ВОДЫ» погаснет).

Если БИПЛЛ-1 ведёт себя некорректно, необходимо отключить ток накачки и нажать клавишу «СБРОС» слева от индикатора длительности импульса на лицевой панели БИПЛЛ-1 (рис.2 п.12).

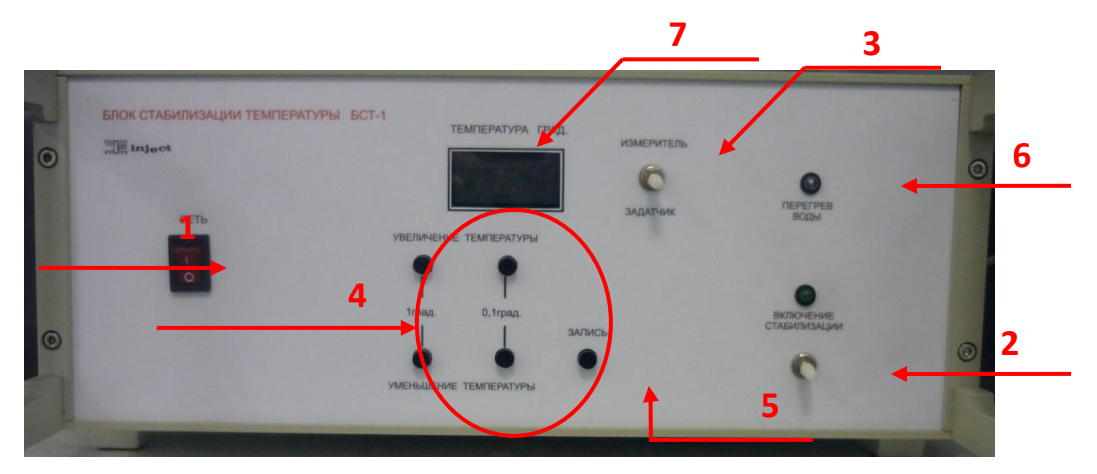

Рис. 1. Блок стабилизации температуры БСТ-1: п.1 – включение БСТ-1; п.2 – включение стабилизации; п.3 – переключатель ЗАДАТЧИК-ИЗМЕРИТЕЛЬ; п.4 – кнопки задания температуры; п.5 – запоминание температуры; п.6 – диод перегрева воды; п.7 – показатель температуры.

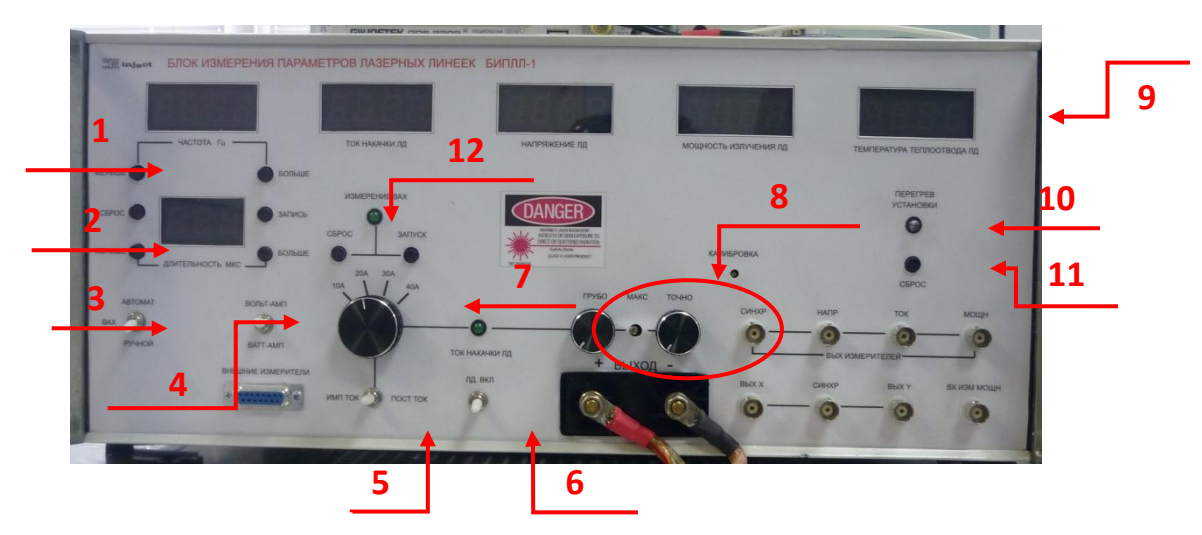

Рис. 2. Блок измерения параметров лазерной линейки БИПЛЛ-1: п.1 – установка частоты; п.2 – установка длительности импульсов; п.3 – переключатель измерения ВАХ (ручной/автомат); п.4 – переключатель характеристики измерения; п.5 – переключатель подачи тока; п.6 – включение/выключение подачи тока; п.7 – установка предельного значения тока; п.8 – точная настройка значения тока; п.9 – показатель температуры; п.10 – диод перегрева установки; п.11 – сброс температуры установки; п.12 – сброс настроек установок.

#### 4.2. Проведение измерений

- 4.2.1 установить линейку лазерных диодов на элемент Пельтье (рис.3);
- 4.2.2 перемещением фотоприемника вдоль оси излучения ЛЛД выбрать оптимальное по чувствительности положение;
- 4.2.3 включить осциллограф нажатием клавиши «ВКЛ/ВЫКЛ» на лицевой панели;
- 4.2.4 вызвать предустановленный профиль настроек, для чего в следующей последовательности выбираем команды «ЗАП/ВЫЗ» → «Дальше» → «Вызвать профиль». Профиль настроек, задающий режим измерения зависимости «Х» от «Y», находится в ячейке «S1». Нажать клавишу «Вызов»;
- 4.2.5 настроить диапазон измерения осциллографа по каналам, для чего установить на БИПЛЛ-1 максимальный измеряемый ток и при помощи ручек «ВОЛЬТ/ДЕЛ» на лицевой панели осциллографа отрегулировать положение точки таким образом, чтобы она находилась в правой верхней части экрана как можно ближе к углу;
- 4.2.6 сохранение данных производится на USB-носитель. USB флешдиск вставить в USB разъем на передней панели осциллографа.
  Выбрать настройку записи последовательностью клавиш «Утилиты» → «Меню печати» → F1 (для сохранения изображения);
- 4.2.7 для очистки экрана осциллографа необходимо нажать «Дисплей» → «Обновление».

22

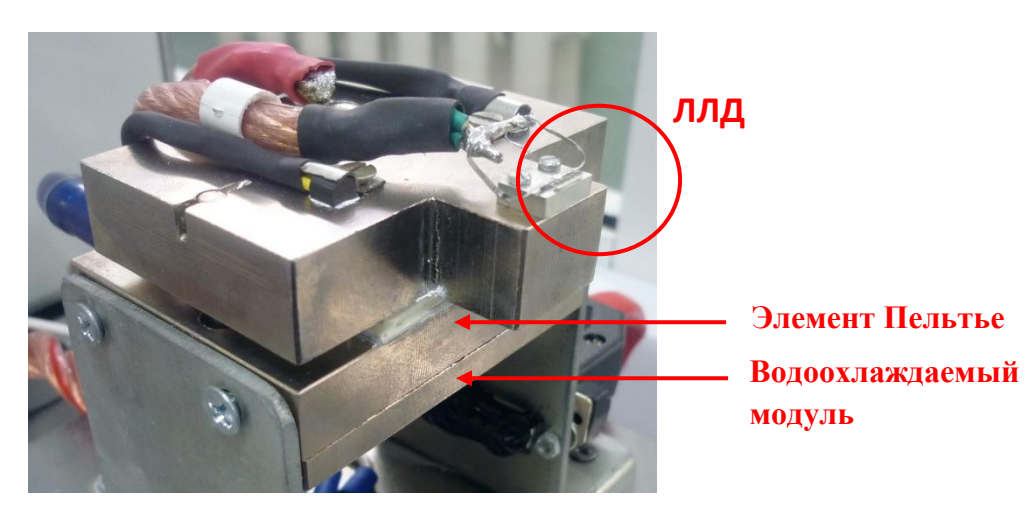

Рис. 3. Установка ЛЛД на элемент Пельтье

#### 4.3. Выключение оборудования

4.3.9 установить ручки «ГРУБО» и «ТОЧНО» на лицевой панели БИПЛЛ-1 в крайнее левое положение (рис.2 п.8);

4.3.10 установить тумблер «ЛД. ВКЛ» на лицевой панели БИПЛЛ-1 в нижнее положение (рис.2 п.6);

4.3.11 установить выключатель «СЕТЬ» на задней панели БИПЛЛ-1 в положение «ВЫКЛ»;

4.3.12 при помощи переключателя «ВКЛЮЧЕНИЕ СТАБИЛИЗАЦИИ» на передней панели прибора БСТ-1 выключить режим стабилизации температуры (рис.1 п.2);

4.3.13 установить переключатель режима индикации на лицевой панели БСТ-1 в положение «ЗАДАТЧИК» (рис.1 п.3);

4.3.14 установить выключатель «СЕТЬ» на задней панели БСТ-1 в положение «ВЫКЛ»;

4.3.15 отключить подачу воды.

#### 4.4. Задание на выполнение лабораторной работы

Измерение ватт-амперной и вольт-амперной характеристик ЛЛД производится одновременно.

23

- установить с помощью органов управления БИПЛЛ-1 режим излучения непрерывный (см. п. 4.1.4);
- установить температуру статирования ЛЛД +20 °C. Дождаться установления требуемой температуры (показания индикатора температуры неизменны);
- 3. далее, регулируя ток накачки, заполнить следующую таблицу

| Ток накачки, А          | <i>V</i> , B | <i>Р<sub>вых</sub></i> , Вт |
|-------------------------|--------------|-----------------------------|
| $I = round(0.9I_{nop})$ |              |                             |
| <i>I</i> +1             |              |                             |
|                         |              |                             |
| 34.0                    |              |                             |
| 35.0                    |              |                             |

- 4. повторить измерения для температур статирования +25 °C +30 °C;
- 5. построить графики ватт-амперной и вольт-амперной характеристик ЛЛД для всех трёх значений температуры

#### Контрольные вопросы к лабораторной работе

- 1. В чем состоит эффект Пельтье? Нарисуйте схематично конструкцию применяемой в данной установке термобатареи.
- 2. Почему термобатарея Пельтье в данной установке монтируется на водоохлаждаемом основании?
- 3. Что такое пороговый ток накачки? Как экспериментально определить этот важнейший для ЛД параметр?
- 4. изобразите функциональную схему токового дарйвера ЛЛД.

#### Лабораторная работа №3

## Применение термостатирования ЛД с помощью эффекта Пельтье для точного совмещения спектра накачки со спектром поглощения Nd:YAG

Монокристалл Nd:YAG благодаря совокупности уникальных свойств (оптических, теплофизических, механических) уже в течение почти полувека используется в твердотельных лазерах самого различного назначения. Ниже для справки приведены графики, характеризующие спектроскопические свойства кристалла:

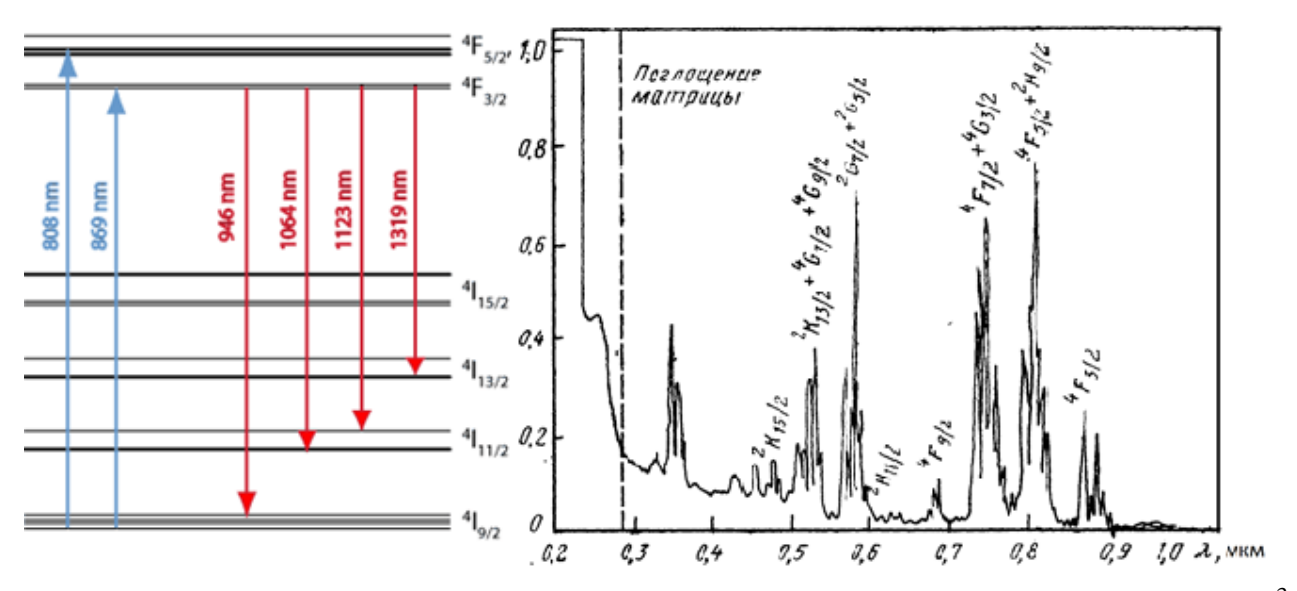

Рис. 1. Схема энергетических уровней и оптических переходов иона Nd<sup>3+</sup> в матрице монокристалла YAG (слева) и спектр поглощения в широком спектральном диапазоне (справа).

При накачке лазерными диодами нас интересует только узкий участок спектра поглощения иона Nd в окрестности 800 нм. Поэтому рассмотрим эту часть спектра с более высоким разрешением:

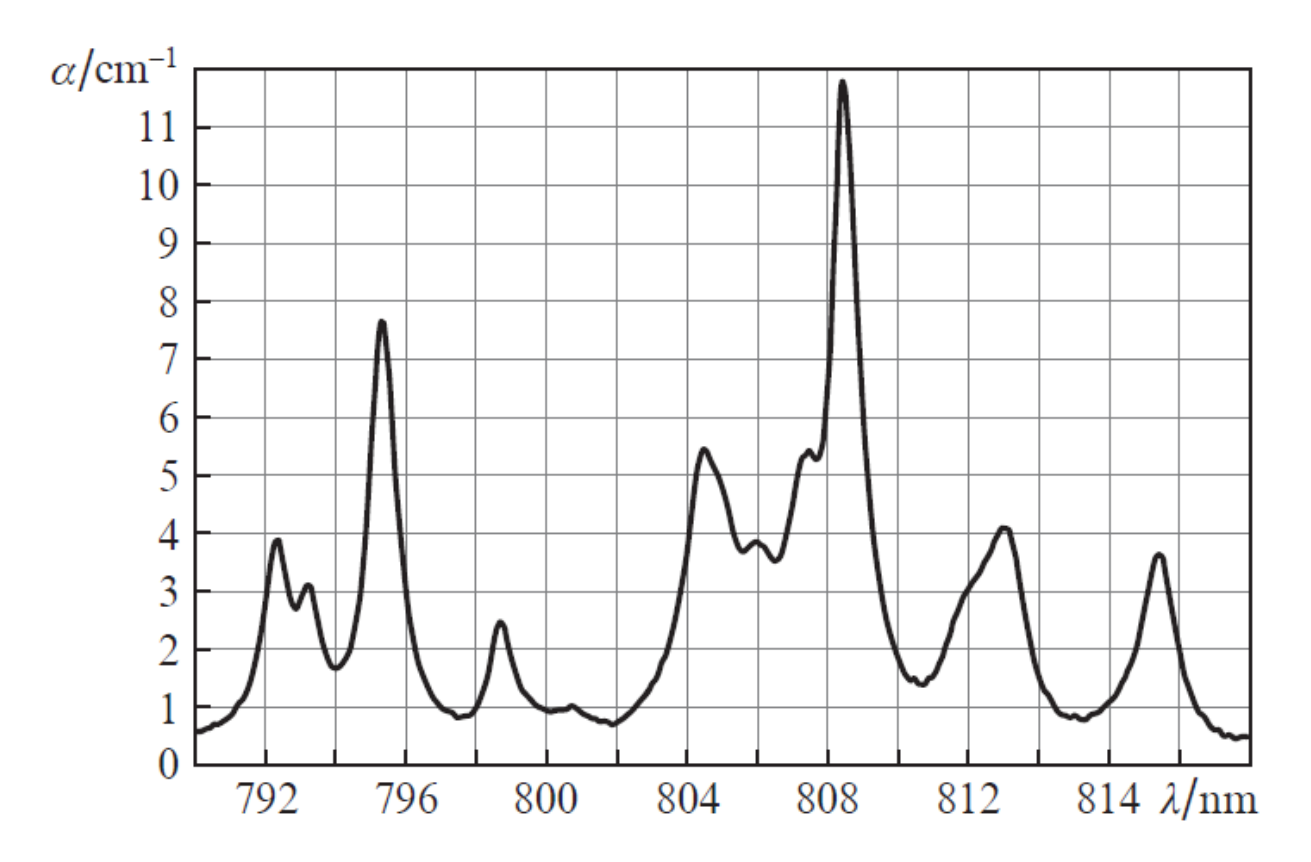

Рис. 2. Спектр поглощения иона Nd<sup>3+</sup> в матрице монокристалла YAG в узком спектральном диапазоне вблизи основной полосы накачки 808 нм.

Как отмечалось ранее, положение спектра ЛД в сильной степени зависит от температуры. Для изучения температурной зависимости положения центральной длины волны ЛД от температуры и методов согласования спектра излучения накачки со спектром поглощения активной среды в данной работе предлагается использовать экспериментальную установку, показанную ниже:

Источником ИК- излучения является относительно мощный диод серии ATC-C-ххх-ххх, установленный на радиатор системы охлаждения. Технические характеристики диода приведены в приложении 1 к лабораторной работе. Излучатель многожильным кабелем соединён с системой управления Laser Diode Driver LDD-9. Этот электронный блок с микропроцессорным управлением выполняет две основные функции: задаёт и стабилизирует ток накачки ЛД, а также осуществляет температурную стабилизацию последнего. Подробности

регулирования параметров  $I_{LD}$  и  $T_{LD}$  изложены в соответствующем руководстве (см. Приложение 2).

Для наблюдения спектра генерации служит портативный спектрометр ASP100 (производство ООО «Авеста-Проект). Работа со спектрометром и программой ReSpect, служащей для управления им, даны в приложении 3.

#### 4.4. Задание на выполнение лабораторной работы

Драйвер полупроводникового лазера LLD-9 позволяет регулировать температуру ЛД в диапазоне от +5 °C до +30 °C. Поэтому на первом этапе производится следующий эксперимент:

- 1. установить значение тока накачки ЛД равным 1.25 А с помощью органов управления на передней панели LLD-9;
- 2. установить температуру статирования ЛД +5 °C. Дождаться установления требуемой температуры (показания индикатора температуры неизменны);
- 3. включить ЛД. Снова дождаться установления температуры;
- 4. из окна программы ReSpect определить длину волны  $\lambda_{max}$ , соответствующую максимуму в спектре выходного излучения;
- 5. далее, меняя температуру с шагом  $\Delta T = 0.5^{\circ} C \, и$  измеряя соответствующее значение  $\lambda_{max}$ , заполнить следующую таблицу:

| Температура, °С | $\lambda_{\max}$ , HM $\downarrow$ | $\lambda_{\max}$ , HM $\uparrow$ | $\lambda_{\max}$ , HM |
|-----------------|------------------------------------|----------------------------------|-----------------------|
| +5.0            |                                    |                                  |                       |
| +5.5            |                                    |                                  |                       |
|                 |                                    |                                  |                       |
| +29.5           |                                    |                                  |                       |
| +30.0           |                                    |                                  |                       |

Измерение длины волны производить дважды: при увеличении и при уменьшении температуры. В качестве итоговой длины волны взять среднее значение.

Далее:

27

Построить график зависимости *λ*<sub>пах</sub> (*T*). Он должен иметь примерно следующий вид:

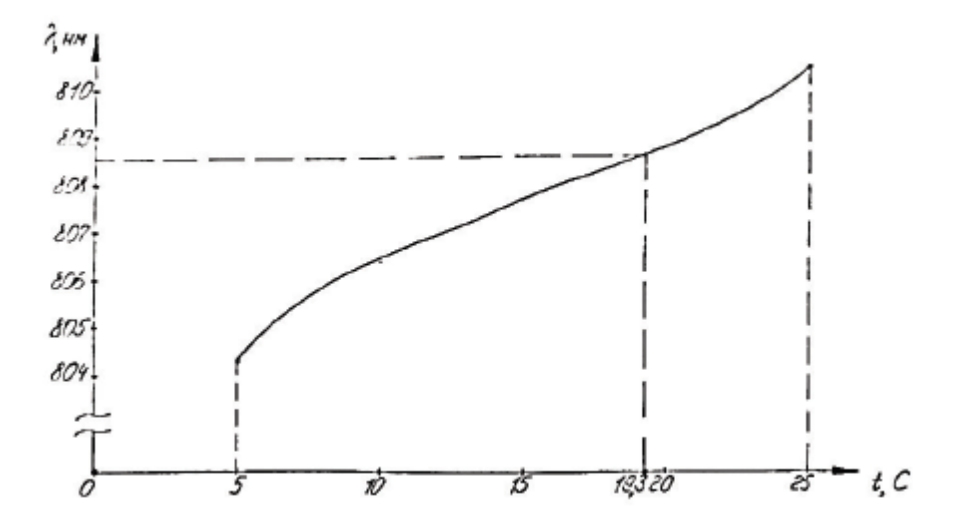

Рис. 3. Зависимость  $\lambda_{\max}(T)$  для лазерного диода.

В среде matlab аппроксимировать данную зависимость по методу наименьших квадратов, используя полиномиальную аппроксимацию и встроенную функцию polyfit. Выставить температуру статирования ЛД  $T_{opt}$ , соответствующую длине волны 808.4 нм, попадающей в максимум полосы поглощения иона Nd<sup>3+</sup>.

7. С помощью спектрометра ASP100 получить спектр излучения диода. Для диапазона длин волн 804÷812 нм построить следующий график:

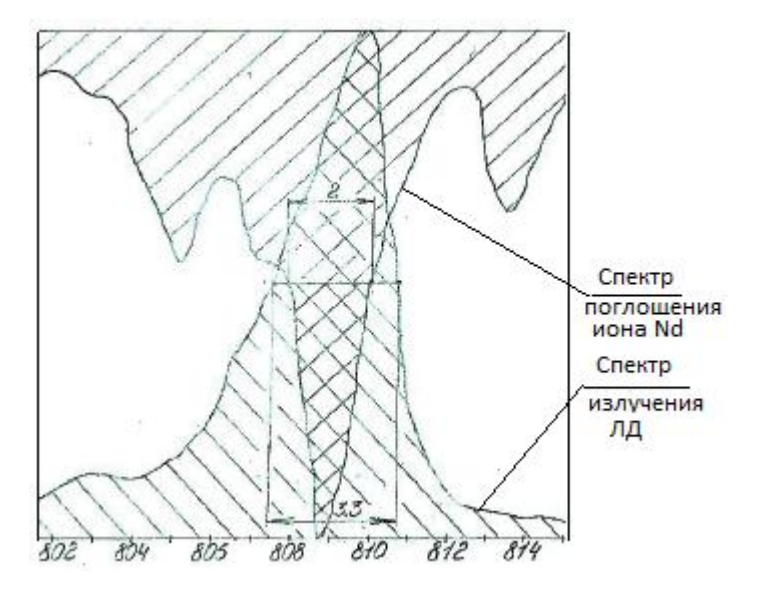

Рис. 4. Схема перекрытия спектров ЛД и поглощения иона Nd<sup>3+</sup>. По оси ординат – относительные величины с нормировкой на 1.

#### Контрольные вопросы к лабораторной работе

- 1. Как следует из рис. 1, ион Nd<sup>3+</sup> в матрице YAG может обеспечить генерацию на длинах волн 946, 1064, 1023 и 1319 нм. Однако в подавляющем большинстве случаев излучается длина волны 1.064 мкм. Почему? Как настроить спектр на иные длины волн?
- 2. Можно ли кристалл YAG:Nd<sup>3+</sup> накачивать излучением с длиной волны ~520 нм?
- 3. Каковы перспективы накачки YAG:Nd<sup>3+</sup> на 869 или 885 нм? Почему такая накачка реализуется труднее в техническом плане, чем накачка на традиционной длине волны 808 нм?
- 4. Каково значение температурного дрейфа максимальной длины волны в спектре излучения ЛД от температуры? Как данные, известные из литературных источников, согласуются с Вашими измерениями?
- 5. Что такое аппаратная функция спектрометра? Как экспериментально определить её для применяемого в данной работе мини-спектрометра ASP100?

#### Библиографический список

- И.В. Глухих, С.С. Поликарпов, С.В. Фролов, А.С. Волков, В.В. Привезенцев «Охлаждение лазерных диодных сборок конструкции Silver Bullet», *Журнал технической физики*, 2010, **80**, № 6, стр. 101-105
- И.В. Глухих, С.А. Димаков, Р.Ф. Курунов, С.С. Поликарпов, С.В. Фролов «Мощные твердотельные лазеры на Nd:YAG с поперечной накачкой и улучшеным качеством излучения», *Журнал технической физики*, 2011, **81**, № 8, стр. 70-75